## ラフォーレ倶楽部ゴルフ補助金申請手順

## 目 次

| ゴルフ補助金申請手順 | 【新規】     | • | • | • | • | 1 |
|------------|----------|---|---|---|---|---|
| ゴルフ補助金申請手順 | 【新規コンペ用】 | • | • | • | • | 2 |
| ゴルフ補助金申請手順 | 【変更】     | • | • | • | • | 3 |
| ゴルフ補助金申請手順 | 【キャンセル】  |   | • | • | • | 4 |

以上

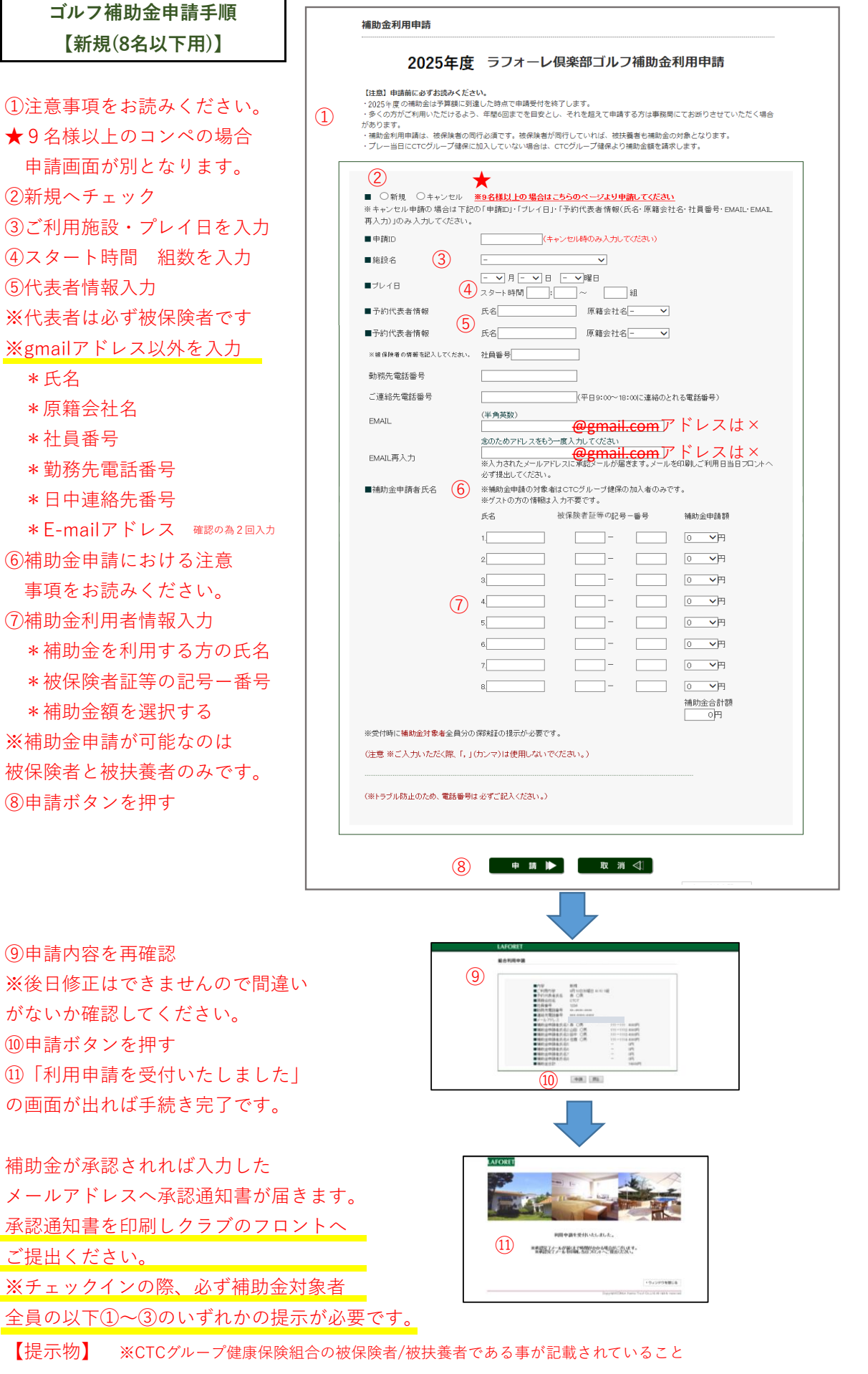

①「医療保険の資格情報(マイナポータル)」または「資格情報のお知らせ」(マイナ保険証をご利用の方)②資格確認書(マイナ保険証をご利用でない方)

③健康保険証(従来の健康保険被保険者証をお持ちの方)※2025/12/1の利用日まで)

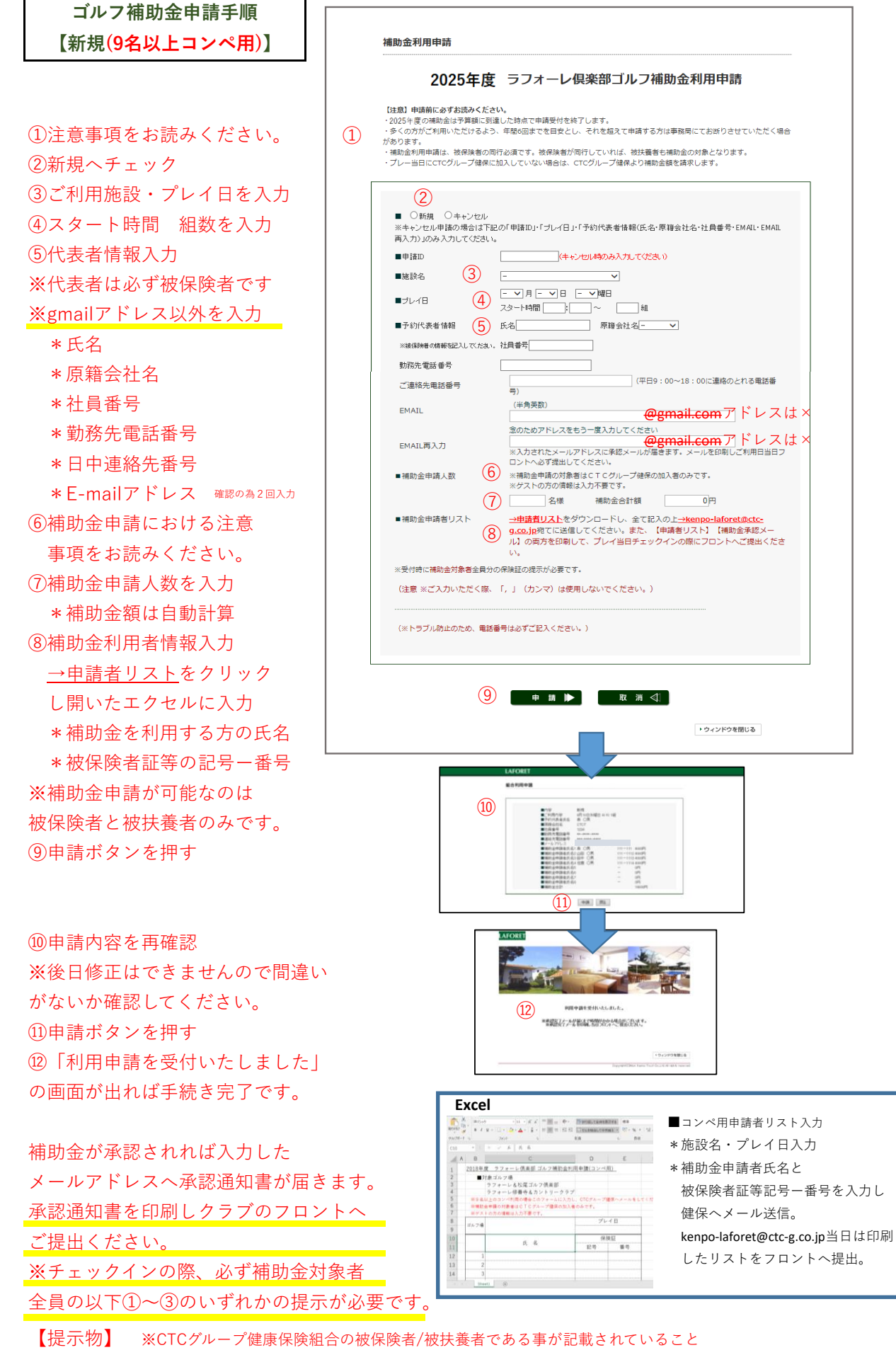

①「医療保険の資格情報(マイナポータル)」または「資格情報のお知らせ」(マイナ保険証をご利用の方)
②資格確認書(マイナ保険証をご利用でない方)

③健康保険証(従来の健康保険被保険者証をお持ちの方)※2025/12/1の利用日まで)

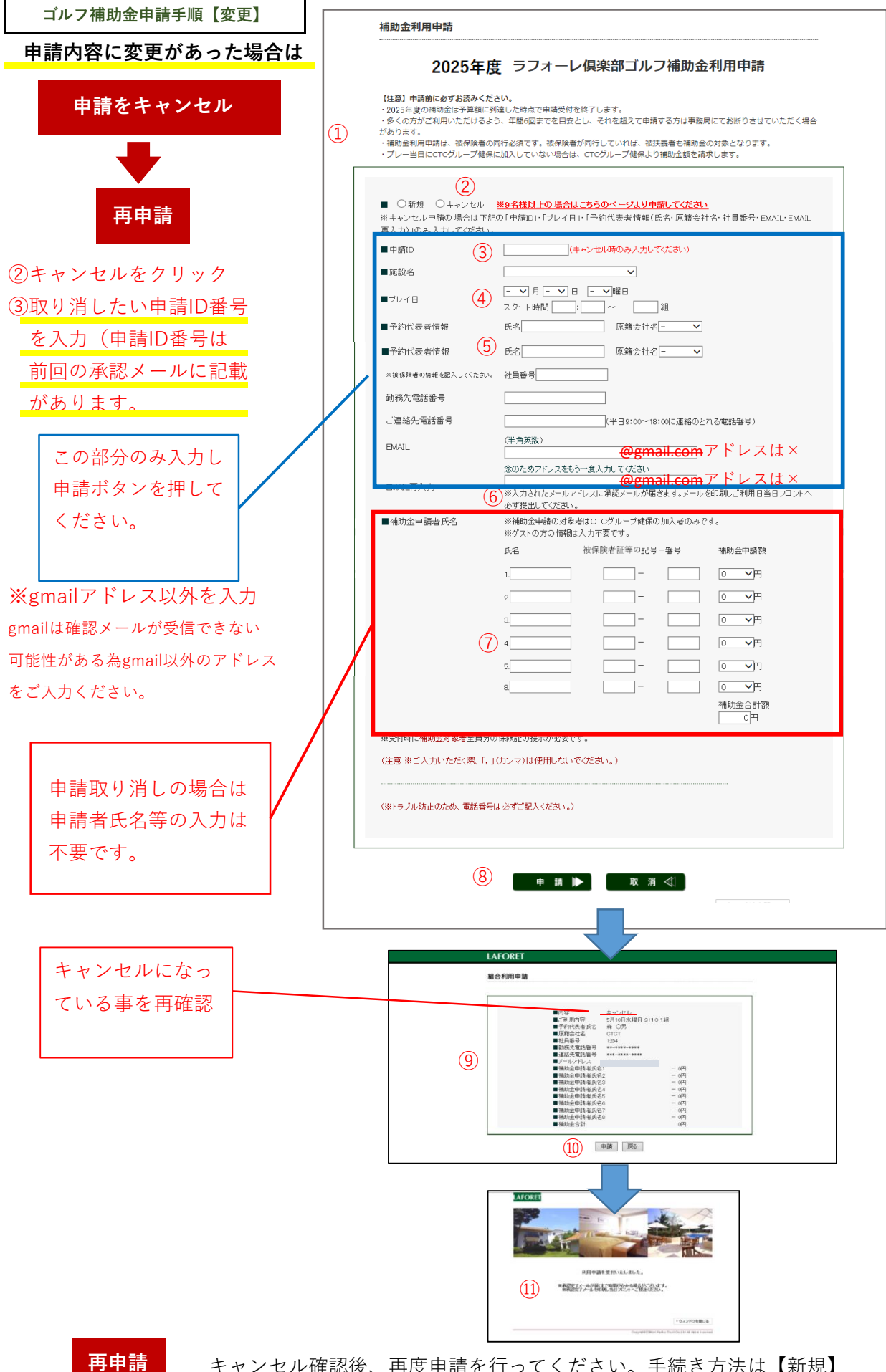

キャンセル確認後、再度申請を行ってください。手続き方法は【新規】 と同様です。

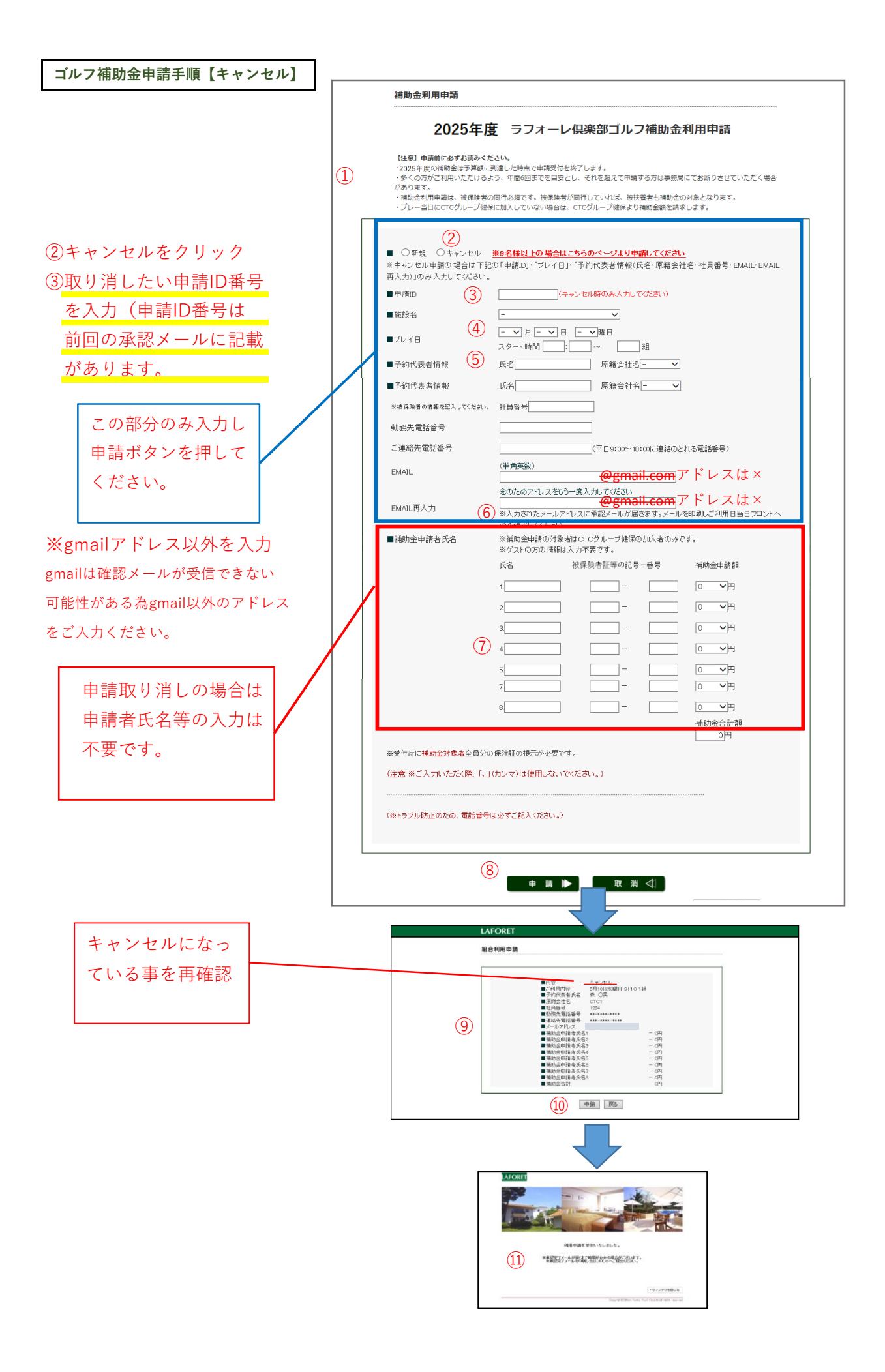